# Fiber Optic Extender User Manual

## Model: HD-F01-TX

#### **1. I/O Connectors**

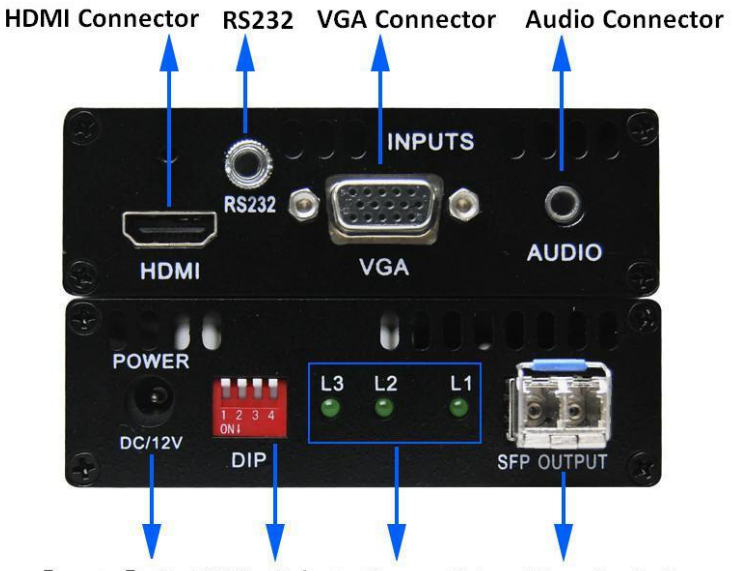

Figure 1 HD-F01-TX Fiber Optic Transmitter I/O Connectors

Power Port DIP Switch Indicator Light Fiber Optic Connector

### 2. Connection Introduction

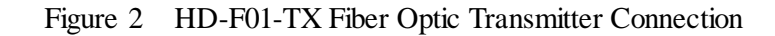

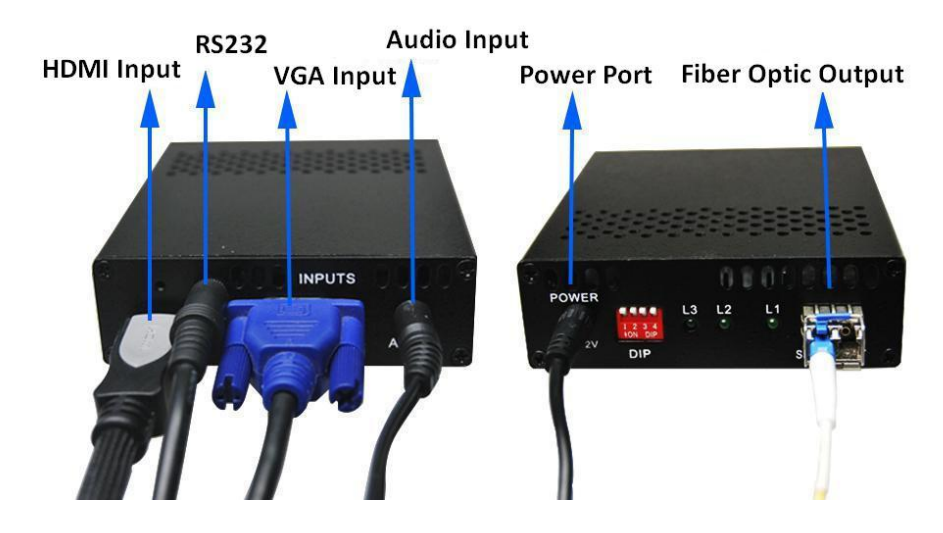

Note:

> Please connect one single-mode optical fiber to the left port in the fiber optic connector.

If HDMI transmission is needed, please connect HDMI cable to the HDMI connector; if VGA transmission is needed, please connect VGA cable to the VGA connector. Please note that HDMI and VGA can not be transmitted at the same time.

### 3. DIP Switch

Dial up is "OFF", the corresponding number is "1"; dial down is "ON", the corresponding number is "0". The DIP switch operating instructions as shown in Table 1.

| DIP           | Item      | Description                                            |  |  |
|---------------|-----------|--------------------------------------------------------|--|--|
|               | Function  | Auto-correct switch when VGA input.                    |  |  |
|               | Applying  | The HD-F01-TX is in service and the input mode is      |  |  |
|               | Condition | VGA.                                                   |  |  |
| Dial Switch 1 |           | If the initial switch state is "ON", dial it to "OFF"  |  |  |
|               |           | first and then switch it to "ON" quickly (within 1s).  |  |  |
|               | Operation |                                                        |  |  |
|               |           | If the initial switch state is "OFF", dial it to "ON"  |  |  |
|               |           | first and then switch it to "OFF" quickly (within 1s). |  |  |
|               | Function  | To select HDMI input audio mode.                       |  |  |
|               | Applying  | Before applying power to the HD-F01-TX or during       |  |  |
|               | Condition | the service of the item.                               |  |  |
| Dial Switch 2 |           | If the switch sate is "ON", analog audio will be       |  |  |
| Dai Switch 2  |           | selected as the input audio for HDMI video.            |  |  |
|               | Operation |                                                        |  |  |
|               |           | If the switch sate is "OFF", HDMI audio will be        |  |  |
|               |           | selected as the input audio for HDMI video.            |  |  |
|               | Function  | To select VGA input audio mode.                        |  |  |
|               | Applying  | Before applying power to the HD-F01-TX or during       |  |  |
|               | Condition | the service of the item.                               |  |  |
| Dial Switch 3 |           | If the switch sate is "ON", HDMI audio will be         |  |  |
|               |           | selected as the input audio for VGA.                   |  |  |
|               | Operation |                                                        |  |  |
|               |           | If the switch sate is "OFF", analog audio will be      |  |  |
|               |           | selected as the input audio for VGA.                   |  |  |
|               | Function  | To select VGA/HDMI input mode.                         |  |  |
|               | Applying  | Before applying power to the HD-F01-TX or during       |  |  |
| Dial Switch 4 | Condition | the service of the item                                |  |  |
| Diar Switch 4 |           | If the switch is "ON", VGA input is available.         |  |  |
|               | Operation |                                                        |  |  |
|               |           | If the switch is "OFF", HDMI input is available.       |  |  |

| Table 1 | DIP | switch | operation | instruction |
|---------|-----|--------|-----------|-------------|
|---------|-----|--------|-----------|-------------|

Note: Input audio of signal source can be embedded through the serial port.

### 4. Indicator Light

| Light State | L1 on      | L2 on     | L3 flash        |
|-------------|------------|-----------|-----------------|
| Decomintion | HDMI Input | VGA Input | The HD-F01-TX   |
| Description |            |           | works normally. |

Table 2 Indicator light and signal state

### **5. Supported Resolutions**

The supported resolutions of HDMI/VGA transmission mode as shown in table 3 and table 4 respectively.

| HDMI Input Mode |                |                |  |  |  |
|-----------------|----------------|----------------|--|--|--|
| 800×600@60Hz    | 1024×768@60Hz  | 1280×720@60Hz  |  |  |  |
| 1280×768@60Hz   | 1280×800@60Hz  | 1280×960@60Hz  |  |  |  |
| 1280×1024@60Hz  | 1360×768@60Hz  | 1366×768@60Hz  |  |  |  |
| 1400×1050@60Hz  | 1440×900@60Hz  | 1600×900@60Hz  |  |  |  |
| 1600×1200@60Hz  | 1680×1050@60Hz | 1920×1080@60Hz |  |  |  |
| 1920×1200@60Hz  |                |                |  |  |  |

Table 3Supported resolution of HDMI input

### Table 4Supported resolution of VGA input

| VGA Input Mode |                |                |  |  |  |
|----------------|----------------|----------------|--|--|--|
| 800×600@60Hz   | 1024×768@60Hz  | 1280×720@60Hz  |  |  |  |
| 1280×768@60Hz  | 1280×800@60Hz  | 1280×960@ 60Hz |  |  |  |
| 1280×1024@60Hz | 1360×768@60Hz  | 1366×768@60Hz  |  |  |  |
| 1440×900@60Hz  | 1400×1050@60Hz | 1600×900@60Hz  |  |  |  |
| 1600×1200@60Hz | 1680×1050@60Hz | 1920×1080@60Hz |  |  |  |

### 6. Audio Input

Audio transmission is available in two modes as below:

(1) Analog audio input, which can be embedded with VGA or HDMI.

(2) HDMI digital audio input, which is transmitted by HDMI video synchronously. It can also be de-embedded from HDMI and embedded with VGA.

Note:

- > Audio can not be transmitted separately.
- > VGA/HDMI signal transmission without audio is available.

### 7. Applying Power

- First, please make sure that all the connection is fine.
- Second, make all the configuration completed according to your specific needs.
- > Third, applying stable 12V/2A power to both the transmitter and the receiver.

### 8. OSD Setting

**Step 1:** Connect the HD-F01-TX to the control computer by using serial cable that comes with the item. (The serial cable contains one 3.5 mm ear jack male connector and one DB9 pin female connector.)

**Step 2:** Put the CD into the control computer. Decompress the configuration tool folder that burned in the CD and install the tool. (You can also ask the technical specialist for the configuration tool folder.)

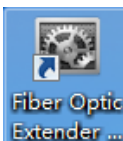

Step 3: Double-click the configuration tool Extender will enter into the Communication

**Setting** interface. Select the serial port and baud rate as shown in figure 3. After that, click the **OK** button.

| Communication Setting |         |
|-----------------------|---------|
|                       |         |
| RS232                 |         |
| Serial Port:          | COM1 -  |
| Baud Rate:            | 57600 👻 |
|                       |         |
|                       |         |
|                       | OK Exit |
| Tips:                 | .::     |

Figure 3 Communication setting interface

**Step 4:** OSD setting main interface will show up after click the **OK** button in step 3. OSD setting is available in text and image mode.

- ▶ Image size is required to be less than 16K.
- > Text should not exceed the software preview display.
- > Image format is available in bmp, jpg and jpeg.
- > Color setting is available in background and foreground.

Details as shown in figure 4.

| Fiber Opti | ic Extender Co  | nfig Tool 1.0 |           |          |            |          |  |
|------------|-----------------|---------------|-----------|----------|------------|----------|--|
| ) 🛃 💽      |                 |               |           |          |            |          |  |
| OSD        | Param Set       | Device Info   |           |          |            |          |  |
| E          | nable OSD       |               |           |          |            |          |  |
|            |                 |               |           |          |            |          |  |
|            |                 |               |           |          |            |          |  |
|            |                 |               |           |          |            |          |  |
|            |                 |               |           |          |            |          |  |
|            |                 |               |           |          |            |          |  |
|            |                 |               |           |          |            |          |  |
|            |                 |               |           |          |            |          |  |
| -Lo        | ocation and Siz | .e            | 0         | -        | Magnify    | 200%     |  |
|            | X               | Y Y           | 50 Å      |          |            | 0 200%   |  |
| 1          | Width 128       | Height        | 50        |          | 0 300%     | 0 400%   |  |
|            | Bookgroupd      | Tran          | aparant 📑 |          | 0          |          |  |
|            | Background      |               | sparent   |          |            | Switch   |  |
|            | Foreground      | Inver         | se        |          |            |          |  |
| B          | ackground Ima   | ge (Optional) |           |          | Monochrome |          |  |
|            | Load Pictur     | e Imag        | e         |          | Normal     | Advance  |  |
|            |                 | 321.bmp       |           |          |            |          |  |
| Te         | ext             |               |           |          |            |          |  |
| )          | X 10            | Fo            | nt        |          |            | <u> </u> |  |
|            | Y 10            |               |           |          |            | -        |  |
|            |                 |               |           |          | 1          |          |  |
|            |                 |               |           | Download |            |          |  |
| Tips:      |                 |               |           |          |            |          |  |

### Figure 4 OSD setting main interface

#### ✓ Image mode setting steps are as follows:

**Step 1:** Click the checkbox which is in front of the **Enable OSD**.

**Step 2:** Set the background image according to your specific needs. Please note that this step is optional.

Step 3: Set the color of the image.

Step 4: Set the location and the size of image.

**Step 5:** Select the magnification.

Step 6: Click the Download button and the setting will come into effect immediately.

Details as shown in figure 5.

| 🛛 Fiber Optic Extender Config Tool 1.0 |
|----------------------------------------|
| 🕸 🖬 🖻                                  |
| OSD Param Set Device Info              |
| Enable OSD                             |
|                                        |
|                                        |
|                                        |
|                                        |
|                                        |
| Location and Size Magnify              |
| χ 0 🚔 γ 0 🚔 ④ 100% © 200% ⑤            |
| Width 128 🚔 Height 50 🚔 💿 300% 💿 400%  |
| Background Transparent                 |
| Foreground Inverse                     |
| Background Image (Optional)            |
| Load Picture Image 321.bmp             |
| Text                                   |
| X 10 T                                 |
| Y 10 A                                 |
| Download                               |
| Tips:                                  |

### Figure 5 Image mode setting steps

### ✓ Text mode setting steps are as follows:

Step 1: Click the checkbox which is in front of the Enable OSD.

Step 2: Design the text content according to your needs.

**Step 3:** Set the color of text.

Step 4: Set the location and the size of image.

Step 5: Select the magnification.

**Step 6:** Click the **Download** button and the setting will come into effect immediately. Details as shown in figure 6.

| 🐼 Fiber Opt | ntic Extender Config Tool 1.0 | X BO OF DO       | - 0 <b>X</b> |
|-------------|-------------------------------|------------------|--------------|
| i 🎲 🖬 🖻     | 2                             |                  |              |
| OSD         | Param Set Device Info         |                  |              |
| <b>▼</b> E  | Enable OSD                    |                  |              |
|             |                               |                  |              |
|             |                               |                  |              |
|             |                               |                  |              |
|             |                               |                  |              |
|             |                               |                  |              |
|             | Location and Size             | agnify           |              |
|             | х 0 🖈 ү 0 📩 🌖                 |                  | 5            |
| L           | Width 128 A Height 50         | 300%             | Ŭ            |
| C C         | Color                         | 0                |              |
|             |                               | Switch           | 3            |
| Ľ           | Hackground Image (Optional)   |                  |              |
|             |                               | onochrome        |              |
|             | 321.bmp                       | Normal 💿 Advance |              |
|             | Text                          |                  |              |
|             | X 10 Font                     |                  | 2            |
|             | Y 10                          |                  | -            |
|             | Download                      | 6)               |              |
|             |                               |                  |              |
| Tips:       |                               |                  |              |

### Figure 6 Text mode setting steps

Note: If OSD setting is not required, please uncheck the option which is in front of the **Enable OSD**.

## 9. Parameter Setting

Parameter setting of the HD-F01-TX can help user select the control mode as well as the audio input mode according to their actual application requirements. Details as shown in figure 7 below.

| 🔯 Fiber Optic Extender Config | Tool 1.0                     | AL 2.44     |      |
|-------------------------------|------------------------------|-------------|------|
| i 🎲 💌                         |                              |             |      |
| OSD Param Set Dev             | vice Info                    |             |      |
|                               |                              |             |      |
|                               |                              |             |      |
|                               |                              |             | Load |
|                               |                              |             |      |
|                               | Mode                         |             |      |
|                               | Software                     | Dial Switch |      |
|                               |                              |             |      |
|                               |                              |             |      |
|                               | HDMI Audio Mode              |             |      |
|                               | Oigital                      | Analog      |      |
|                               |                              |             |      |
|                               |                              |             |      |
|                               | VGA Audio Mode               |             |      |
|                               | Disital                      |             |      |
|                               | Olgital                      | Analog      |      |
|                               |                              |             |      |
|                               |                              |             |      |
|                               |                              |             |      |
|                               |                              |             |      |
|                               |                              |             |      |
|                               |                              |             |      |
|                               |                              |             |      |
|                               |                              |             |      |
|                               |                              |             |      |
| Tips: Audio Mode has bee      | n set successfully! 16:30:16 |             |      |

#### Figure 7 Parameter setting interface

Note:

- > If you would like to check the current sate of the item, please click the **Load** button.
- If the control mode is **Dial Switch**, the resolution of the item can be configured by DIP switch directly.
- Important OSD information can be saved to the local computer through the configuration tool.